# USER GUIDE – Counselling process (For Students) DTE Assam

(Admission 2024)

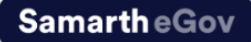

# For Student

## Steps to accept an Admission offer

**Step 1:** The candidate is required to log in using their respective credentials >> they will then be directed to the below screen.

|                                      |                                                                                                    | Government of Assam<br>State Council for Technical Education (SCTE)<br>Directorate of Technical Education, Assam, Kahilipara, Guwahati-781019<br>Admission Session 2024-2025 | Samar                                    | th eGov            |        |            |
|--------------------------------------|----------------------------------------------------------------------------------------------------|----------------------------------------------------------------------------------------------------|------------------------------------------|--------------------|--------|------------|
|                                      | Home Notice Prospectus                                                                                                    | Programme Schedule FAQ Contact Us                                                                                                    | SIDCHARTH                                | A GOGOT -          |        |            |
| Form Status                          | Profile Select Programme                                                                                                    | Payments                                                                                                    |                                          |                    |        |            |
| ✓ Registration ✓ Fit Profile Details |                                                                                                    | Registration has been                                                                                                    | s closed. Correction window will open ti | II 22nd June 2024. |        |            |
| Select Programme/s     Payments      | Welcome, SIDDHARTHA GOGOI!                                                                                                    | View Profile Your Registration Number is : 24000102                                                                                                    |                                          |                    |        |            |
| Queck Links                          | Registration Number: : 2400<br>Registered = mail address :<br>Current Date: 13-07-2024   1<br>Your profile details have been succe | 1925<br>Sasharillandad Bynal Acom<br>me: ObC27 pm<br>sash.i/y submitted.                                                                                                    | Admissions                               | •                  |        |            |
| Change Registered Mobile Number      | information.                                                                                                    | en for selection, viease check the Programme schedule, fou may contact the university for m                                                                                  | one .                                    |                    |        |            |
|                                      | Programme Applications<br>If you wish to apply for more prog                                                                       | ramme, Go to Select Programme                                                                                                    |                                          |                    |        |            |
|                                      | FORM NUMBER                                                                                                    | PROGRAMME                                                                                                    | DATE                                     | STATUS             | ACTION | RECEIPTS   |
|                                      | 2920                                                                                                    | 3 years Options in Engineering and technology in Relyeabing                                                                                                    | 2024-04-04 20:21:51                      |                    |        | Print Form |

Here they are required to navigate to "Admissions" and under proceed with clicking on "Click here to view seat allocation"

**Step 2:** The applicant is required to then click on "Accept Allocation" to move ahead with rejecting the respective offer.

|        | <u> </u>                                           | Directorate of Te                                                     | chnical Education, Assam, Kahilip<br>Admission Session 2024-202        | para, Guwahati-781019<br>25 | SamartneGov                          |
|--------|----------------------------------------------------|-----------------------------------------------------------------------|------------------------------------------------------------------------|-----------------------------|--------------------------------------|
|        | Home Notic                                         | e Prospectus Programme Schedule                                       | FAQ Contact Us                                                         |                             |                                      |
| Seat A | llocation for Application Numb                     | er 24000102                                                           |                                                                        |                             | Ģ                                    |
|        | College / Department                               | Program / Ref. No. / Form No.                                         | Allocation / Seat Category                                             | Application Status          | User Action                          |
| 1      | 1014: Sonitpur Polytechnic                         | Program: Diploma<br>Reference No. 127<br>Form No.: 12126<br>Choice: 3 | Allocation: First Round<br>Seat Category: OBC<br>Eligibility Category: | New Applicant               | (ccept Allocation) Reject Allocation |
|        |                                                    |                                                                       |                                                                        |                             |                                      |
| Direc  | torate of Technical Education, Assam               |                                                                       |                                                                        |                             |                                      |
| Welcor | ne to the Directorate of Technical Education, Assa | m. You can apply for all the colleges that are under the              | ne University in the Directorate of Technical                          | Education, Assam.           |                                      |
| Ouick  | r Links                                            | Follow H                                                              |                                                                        |                             | Contact Us                           |

**Step 3:** The applicant will then be directed to the below screen where they are required to check all the boxes to confirm the process and the process with clicking on "Submitting".

| Accept Allocation Consent/ Declaration                                                                                                    |
|----------------------------------------------------------------------------------------------------|
| Reference Number :127<br>Form Number :24000102<br>Cholice :3<br>College/Department : 1014: Sonitpur Polytechnic<br>Program : 3 years Diploma in Engineering and technology in Polytechnic                                                                                                    |
| I hereby declare that:<br>Whish to take admission in this program. I shall abide by the rules and regulations laid down by the Government of Assam.<br>I declare that the certificates/ documents uploaded by me are authentic and the information provided by me with respect to<br>academic, personal details, and others is correct. I shall be liable for cancellation of my admission if any of the information/<br>document submitted by me is found to be incorrect/ invalid/false/forged/unauthemicated. |
| I will be filling an online anti-ragging affidavit on confirmation of my admission. I will produce all my mentioned certificates/Documents in original at the time of physical document verification.                                                                                                    |
| Salanit                                                                                                    |

**Step 4:** If the applicant has accepted the offer the button for "Pay fee to confirm allocated seat" will appear on the dashboard >> the applicant needs to select and proceed with paying the fees.

| Form Status                                                                          | Profile Select Programme Payments                                                                                                    |
|--------------------------------------------------------------------------------------|----------------------------------------------------------------------------------------------------|
| Registration     Fill Profile Details     Select Programme/s                         | Registration has been closed. Correction window will open 1iii 22nd June 2024.         Welcome, SIDDHARTHA GOGOII       View Profile         Your Registration Number is : 24000102                                                                                                    |
| Payments Quick Links     Change Registered Email     Change Registered Mobile Number | Registration Number.: 24000102<br>Registration Number.: 24000102<br>Current Disk: 13-07-2024   Time: 66:49 pm<br>Your profile details have been successfully submitted.<br>Note : There are no programmes open for selection. Please check the Programme Schedule.<br>You may contact the University for more information.<br>A definition of the Programme Schedule.<br>You may contact the University for more information.                                                                                                    |
|                                                                                      | Programme Applications<br>If you wish to apply for more programme, Go to Select Programme                                                                                                    |
|                                                                                      | FORM NUMBER PROGRAMME DATE STATUS ACTION                                                                                                    |
|                                                                                      | 2920 3 years Diploma in Engineering and technology in Polytechnic 2024-06-04 20:21:51 (Apricators Sciencify Comment Science Science Sc |

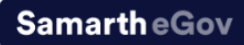

The applicant will then be directed to the below screen where they can continue with paying the fees.

| FORM NUMBER     200       PROGRAMME     3 years Diploma in Engineering and technology in Polytechnic       ADMISSION CATEGORY     ooic       STATUS     Approved For: Online Payment       LAST DATE OF PAYMENT     2024-07-20 23:69:59                                                                                                    |                                                                        |  |
|----------------------------------------------------------------------------------------------------|------------------------------------------------------------------------|--|
| PROGRAMME       2 years Diploma in Engineering and technology in Polytechnic         ADMISSION CATEGORY       ooc         STATUS       Approved For Online Payment         LAST DATE OF PAYMENT       2024-07-20 23:99:39         FULL PRVMENT       2024-07-20 23:99:39         FULL PRVMENT       9000000000000000000000000000000000000                                                                                                    | FORM NUMBER 2920                                                       |  |
| ADMISSION CATEGORY     ooc       STATUS     Approved For Online Payment       LAST DATE OF PAYMENT     2024-07-20 23:09:09         FUL PAYMENT     Proceeding file Realwate:         Proceeding file Realwate:     000000000000000000000000000000000000                                                                                                    | PROGRAMME 3 years Diploma in Engineering and technology in Polytechnic |  |
| STATUS     Approved For Online Payment       LAST DATE OF PAYMENT     2024-07-20 23:59:59       Full. PKYMENT     Programme Fine Biteakua:<br>(0700)       PROGRAMME FEE     ₹ 4700       TOTAL FEE     ₹ 4700                                                                                                    | ADMISSION CATEGORY OBC                                                 |  |
| LAST DATE OF PAYMENT 2024-07-20 23:59:59  FUL PAYMENT  FUL PAYMENT  PROGRAMME FEE  R 4700  TOTAL FEE  R 4700  PROGRAMME FEE  R 4700  PROGRAMME FEE  R 4700  PROGRAMME FEE  R 4700  PROGRAMME FEE  R 4700  PROGRAMME FEE  R 4700  R 4700  R 470  R 4700  R 470  R 470  R 470  R 470  R 470  R 470  R 470  R 470 | STATUS Approved For Online Payment                                     |  |
| FULL PAYMENT  PROGRAMME FEE  R4700  R00GAAMME FEE  R4700  R00GAAMME FEE  R4700  R00GAAMME FEE  R4700  R00  R00  R00  R00  R00  R00  R                                                                                                    | LAST DATE OF PAYMENT 2024-07-20 23:59:59                               |  |
|                                                                                                    | FULL RAYMENT PROGRAMME FEE                                             |  |

Once the candidate has paid their fee the below notification appears to confirm the successful transaction.

| Payment has been successfully rec | eived!                                                                | × |
|-----------------------------------|-----------------------------------------------------------------------|---|
| ı Status                          | Profile Select Programme Payments                                     |   |
| egistration                       | ction window will open till 22nd June 2024.                           |   |
| ect Programme/s                   | Welcome, Test NJ! View Profile Your Registration Number is : 24002691 |   |
| yments                            | Registration Number.: 24002691 Admissions                             |   |

After successfully completing the payment the below option will also appear on the dashboard of the candidate where he/she can proceed with the desired action.

| Seat | Allocation for Application Number 2400269              | 1                                                                                                    |                                              |                    |                                                                                                    |
|------|--------------------------------------------------------|----------------------------------------------------------------------------------------------------|----------------------------------------------|--------------------|----------------------------------------------------------------------------------------------------|
|      | College / Department                                   | Program / Ref. No. / Form No.                                                                                           | Allocation / Seat Category                   | Application Status | User Action                                                                                                    |
| 1    | 008: ASSAM ENGINEERING INSTITUTE(COMPUTER ENGINEERING) | Program: 3 years Diplama in Engineering and technology in Polytechnic<br>Reference No. 822<br>Form No. 822<br>Choore: 3 | Allocation: First Round<br>Seet Category: SC | Admission Granted  | Click to Print Admission Receipt<br>Freeze Allocated Seat<br>Apply for Upgrade (Across All Colleges)<br>Apply for Upgrade in same College |

### Steps to reject an Admission offer

**Step 1:** The candidate is required to log in using their respective credentials >> they will then be directed to the below screen.

|                                                                                             | -                                                                                              | Government of Assam<br>State Council for Technical Education (SCTE)<br>Directorate of Technical Education, Assam, Kahilipara, Guwahati-781019<br>Admission Session 2024-2025 | Samar                                      | theGov            |        |            |
|---------------------------------------------------------------------------------------------|------------------------------------------------------------------------------------------------|----------------------------------------------------------------------------------------------------|--------------------------------------------|-------------------|--------|------------|
|                                                                                             | Home Notice Prospectus                                                                         | Programme Schedule FAQ Contact Us                                                                                                    | SIDOHARTH                                  | A GOGOI -         |        |            |
| Form Status                                                                                 | Profile Select Programme                                                                       | Payments                                                                                                    |                                            |                   |        |            |
| <ul> <li>Fegistration</li> <li>Fill Profile Details</li> <li>Solicit Programming</li> </ul> | Welcome, SIDDHARTHA GOGOI!                                                                     | Registration has be<br>View Putlia Your Registration Number is : 24000102                                                                                                    | een closed. Correction window will open ti | E 22nd June 2024. |        |            |
| <ul> <li>Pryments</li> <li>Quick Links</li> </ul>                                           | Registration Number, : 24000<br>Registrated = mail address : d<br>Current Date: 13-07-2024   T | 502<br>ashvithaidd@gmal.com<br>mri 0427 pm                                                                                                    | Citic terrs to since any allocation        | 3                 |        |            |
| Charge Registered Email     Charge Registered Mithile Number                                | Your profile details have been succe<br>Note : There are no programmes op<br>information.      | satury summted.<br>en for selection. Please check the Programme Schedule. You may contact the University for                                                                 | more                                       |                   |        |            |
|                                                                                             | Programme Applications<br>If you wish to apply for more progr                                  | amme, Go to Select Programme                                                                                                    |                                            |                   |        |            |
|                                                                                             | FORM NUMBER                                                                                    | PROGRAMME                                                                                                    | DATE                                       | STATUS            | ACTION | RECEIPTS   |
|                                                                                             | 2900                                                                                           | 3 years Spicone in Engineering and technology in Polytechnic                                                                                                    | 2024-04-04 20:21:81                        |                   |        | Print Form |

Here they are required to navigate to "Admissions" and under proceed with clicking on "Click here to view seat allocation"

**Step 2:** The applicant is required to then click on "Reject Allocation" to move ahead with rejecting the respective offer.

|        | <u></u>                                            | Directorate of Teo                                                     | chnical Education, Assam, Kahilip<br>Admission Session 2024-202        | ara, Guwahati-781019<br>5 | SamarureGov                         |
|--------|----------------------------------------------------|------------------------------------------------------------------------|------------------------------------------------------------------------|---------------------------|-------------------------------------|
|        | Home Notic                                         | e Prospectus Programme Schedule                                        | FAQ Contact Us                                                         |                           | SIDOHARTHA GOGOI +                  |
|        |                                                    |                                                                        |                                                                        |                           |                                     |
| Seat A | llocation for Application Numb                     | er 24000102                                                            |                                                                        |                           | Ş                                   |
|        | College / Department                               | Program / Ref. No. / Form No.                                          | Allocation / Seat Category                                             | Application Status        | User Action                         |
| 1      | 1014: Sonitpur Polytechnic                         | Program: Diploma<br>Reference No.: 127<br>Form No.: 12126<br>Choice: 3 | Allocation: First Round<br>Seat Category: OBC<br>Eligibility Category: | New Applicant             | Accept Allocation R fect Allocation |
|        |                                                    |                                                                        |                                                                        |                           |                                     |
| Direc  | torate of Technical Education, Assam               |                                                                        |                                                                        |                           |                                     |
| Welcon | ne to the Directorate of Technical Education, Assa | m. You can apply for all the colleges that are under th                | e University in the Directorate of Technical E                         | ducation, Assam.          |                                     |
| Ouick  | links                                              | Follow Us                                                              |                                                                        |                           | Contact Us                          |

### Samarth eGov

**Step 3:** The applicant will then be directed to the below screen where they are required to check all the boxes to confirm the process and the proceed with clicking on "Submit".

| Reject Allocation Consent/ Declaration                                                                                                    |
|----------------------------------------------------------------------------------------------------|
| ieference Number : <b>127</b><br>'orm Number : <b>24000102</b><br>'hoice :3<br>'olige/Objantment : <b>3014: Sonitpur Polytechnic</b><br>'rogram : <b>3 years Diploma in Engineering and technology in Polytechnic</b>                                                                                                    |
| hereby declare that:<br>I do not wish to take admission in this program. I understand the consequences of my decision.<br>I acknowledge that by rejecting this offer, I am forfeiting my place in the program and understand that I may need to real<br>I change my mind.<br>I acknowledge that I will not be required to produce any original documents for verification as I am not proceeding with<br>admission process. |